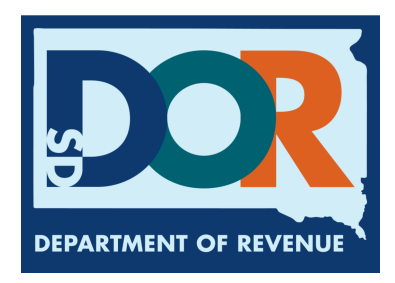

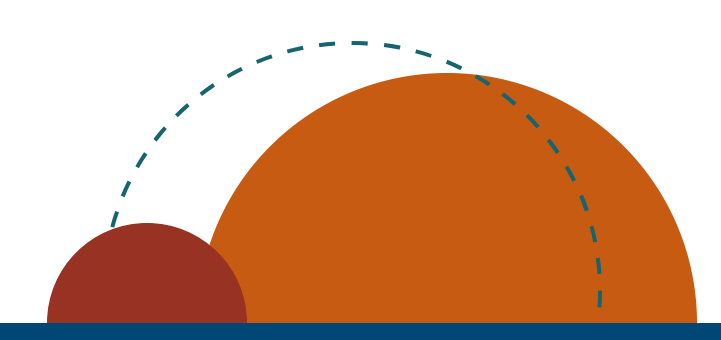

# LPG Vendor Manual EPath Filing Guide

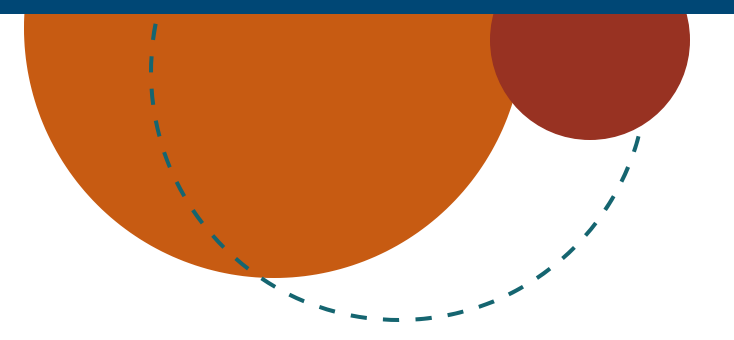

July 2024 • LPG Vendor Manual EPath Filing Guide

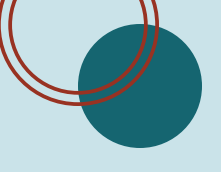

## How to File and Pay your Return

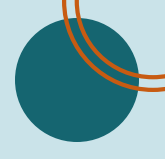

### Step 1: Open <u>www.sd.gov/epath</u>. Log in or Create Account in EPath.

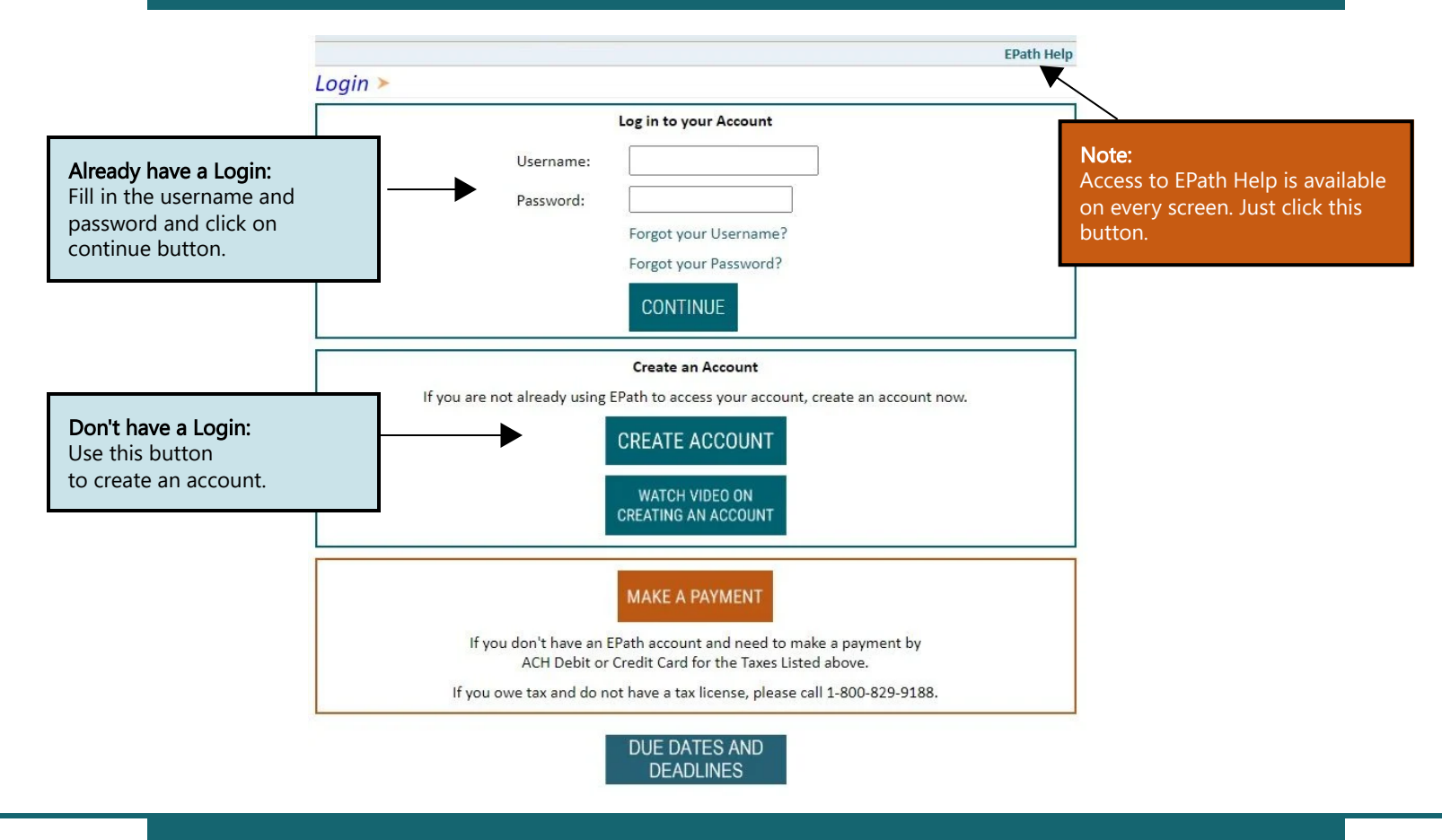

### Step 2: Click 'File and Pay your Return'.

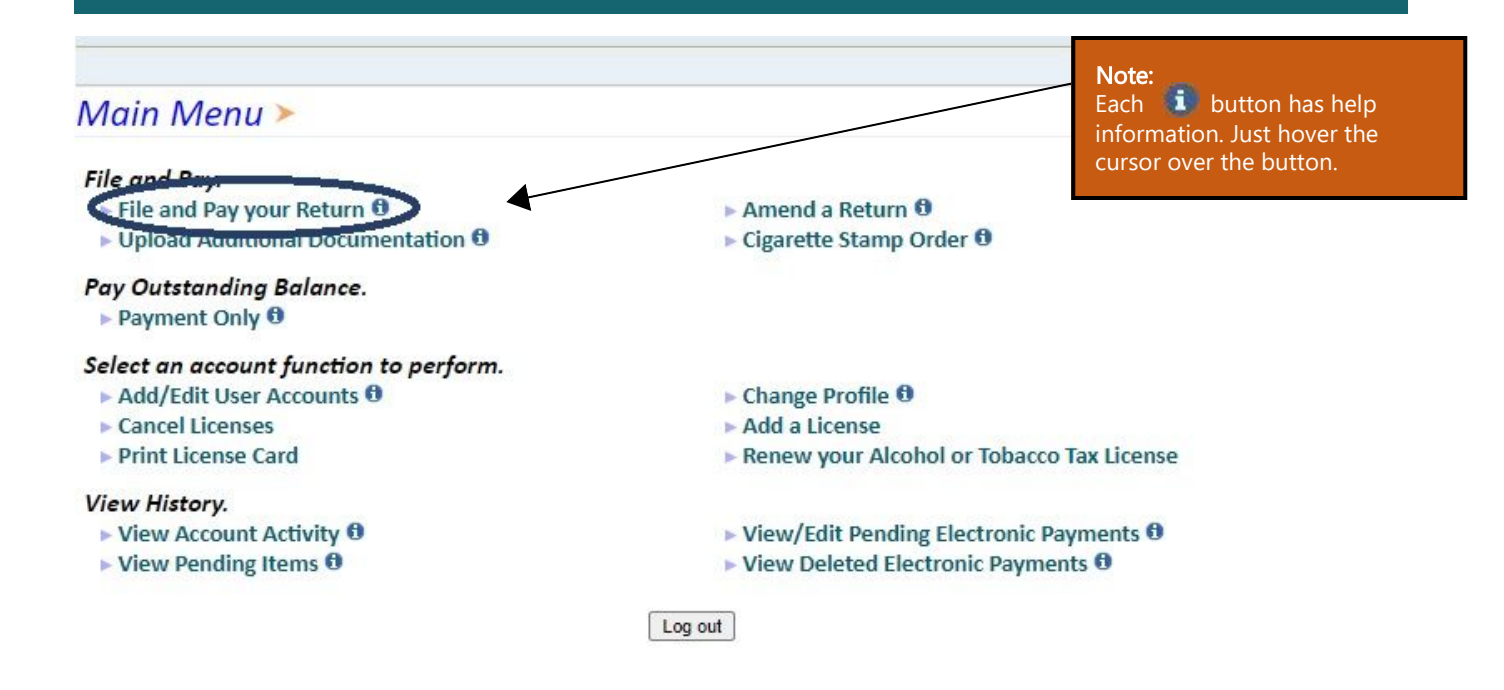

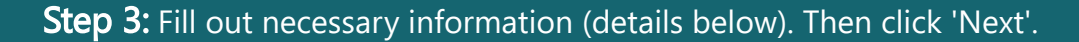

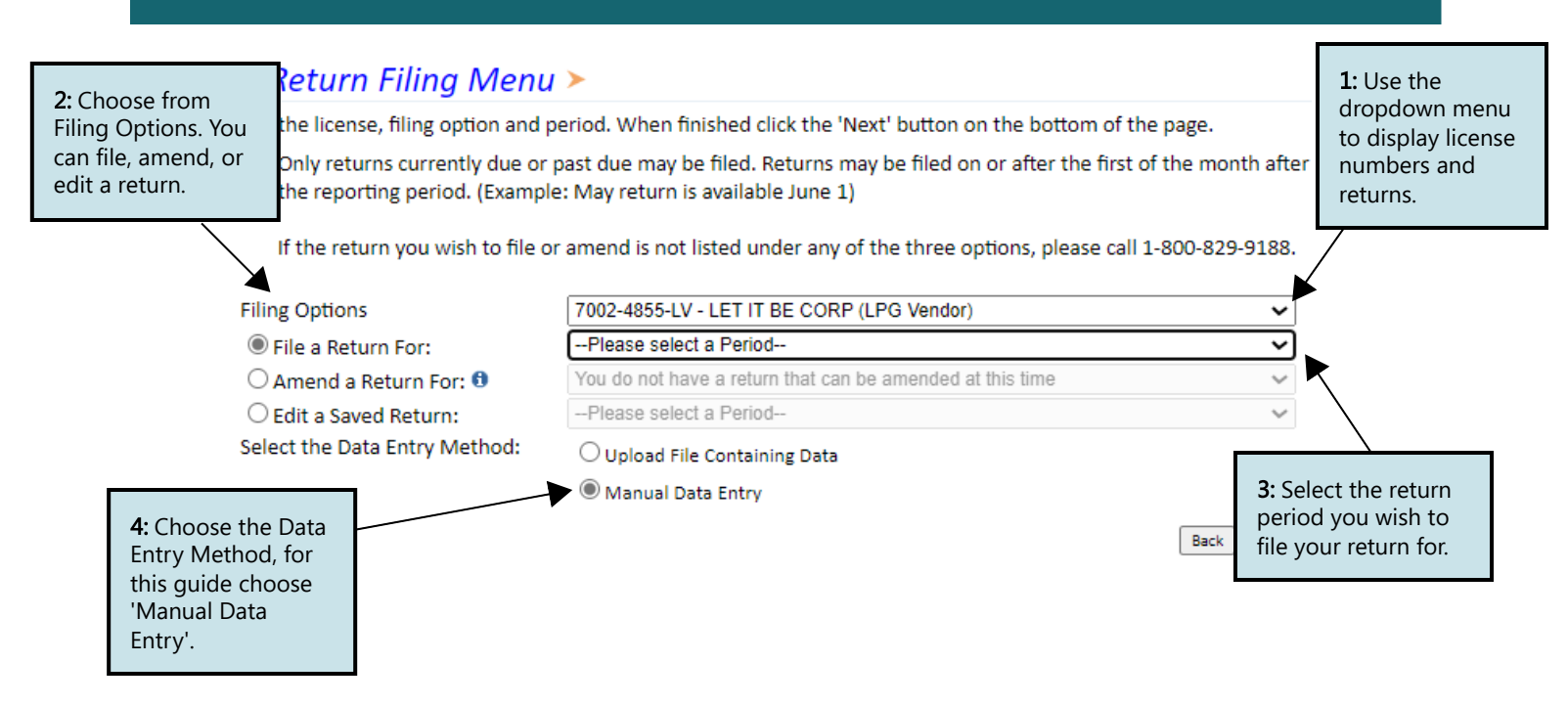

## Step 4: Schedule Types.

• You will only be reporting liquid petroleum gas sales, so the product type will always be 54. The schedule types you will use are listed below, depending on the type of activity conducted. When uploading an electronic schedule, the following schedule types will automatically record the gallons you report on the line listed in the description box.

| Schedule Type | Description                                                                                                    | Line(s) of Return                                                                                                    |
|---------------|----------------------------------------------------------------------------------------------------|----------------------------------------------------------------------------------------------------|
| 5             | <ul> <li>This S che dule type with report several typed of gallons:</li> <li>Gallons withdrawn from pipeline(s) located within S outh Dakota with tax collected</li> <li>Gallons withdrawn from pipeline(s) located in S outh Dakota and sold to a licensed exporter for export without tax collected</li> <li>Gallons withdrawn from pipeline(s) outside S outh Dakota with a S outh Dakota Destination state on the bill-of-landing with tax collected</li> <li>Gallons of 100 percent E thyl Alcohol and Methyl Alcohol that were previously taxed</li> </ul> | <ul> <li>1-gallons from S D<br/>pipelines</li> <li>2-gallons from out-<br/>od-state pipelines</li> <li>6- Methyl and Ethyl<br/>Alcohol sales</li> </ul> |
| 6a            | This schedule type will report gallons withdrawn from pipeline(s) located in South Dako-<br>ta and sold tax exempt to licensed exporters for an out-of-state destination.                                                                                                    | 5                                                                                                    |
| 8             | This schedule type will report gallons withdrawn directly from the pipeline(s) sold to U.S.<br>Government entities                                                                                                    | 4                                                                                                    |
| 10            | This schedule type will report the total gallons of K-1 kerosene sold for not taxable pur-<br>poses such as heating                                                                                                    | 7                                                                                                    |

## Step 5: Modes of Transfer.

• How the fuel was transported will also need to be listed on the schedule. The modes of transfer codes that will be used and what they stand for are listed below

| Mode | Description |
|------|-------------|
| J    | Truck       |
| R    | Rail Car    |
| В    | Barge       |
| PL   | Pipeline    |

## Step 6: Fill out necessary information (details below).

| Return Data Entry ≻             |                                          |                                                                | F                                                                                                    | FILING AUG 2023 RETUR      |                                          | If Purchaser is a<br>business/company, FEIN |                                          |                                    |
|---------------------------------|------------------------------------------|----------------------------------------------------------------|----------------------------------------------------------------------------------------------------|----------------------------|------------------------------------------|---------------------------------------------|------------------------------------------|------------------------------------|
|                                 | Main Menu                                | Enter the inform<br>add/edit the listi<br>all listings click t | nation for each listing in the fie<br>ing. You may delete or edit re<br>:he 'Next' button to continue. | elds provid<br>cords after | led below and click<br>they have been ad | the 'S CA<br>ded. 99                        | NNOT be subs<br>99999999.                | tituted with                       |
| 1: Enter<br>from you<br>each bo | the information<br>ur records into<br>x. | Schedule Type<br>Product Type                                  | 8-Gallons sold to US government<br>54-liquid petroleum gas                                             | (tax-ex 🗸 🕻                | Destination State                        | SD 🗸                                        |                                          |                                    |
|                                 | Verify Info                              | Carrier Name                                                   | ABC                                                                                                    | F                          | Purchaser's FEIN                         | 999999999                                   | 99                                       | Data Shinnad                       |
|                                 |                                          | Carrier FEIN                                                   | 123456789                                                                                              | ] [                        | Date Shipped 🕄                           | 08/01/20                                    | 23                                       | is the                             |
|                                 |                                          | Mode                                                           | j 🗸                                                                                                    | C<br>N                     | Customer/Manifest<br>Number              | 12345                                       |                                          | transaction<br>date.               |
|                                 |                                          | Origin State                                                   | SD 🗸                                                                                                   | C                          | Gross Gallons                            | 1500                                        |                                          |                                    |
|                                 |                                          | Save Cancel                                                    | Clear form after updates                                                                               |                            |                                          |                                             |                                          |                                    |
| 2: After                        | each<br>ick 'Save'                       | Edit Delete S                                                  | Scheoule Type Product Type                                                                             | Carrier Nan                | ne Sold                                  | То                                          | Gross Gallons                            |                                    |
| entry, click Save.              |                                          | 1                                                              |                                                                                                    |                            | 00                                       |                                             |                                          |                                    |
|                                 |                                          | Page 1 of 1   Total F                                          | Records: 1<br>If you check this I                                                                      | oox, it will               |                                          |                                             | 3: Once you<br>and saved<br>click 'Next' | u have entered<br>all information, |
|                                 |                                          | Save Schedule Info                                             | for the next trans                                                                                     | enter dat<br>action.       | a                                        |                                             | Back Next                                |                                    |

#### EPATH - Motor Fuel >

#### FILING AUG 2023 RETURN FOR: 7002-4855-LV

| Main Menu<br>Logout                                                                                                    | Liquefied Petroleum Gas Return                                                                                                    |                                                  |                                                                   |
|----------------------------------------------------------------------------------------------------|----------------------------------------------------------------------------------------------------|--------------------------------------------------|-------------------------------------------------------------------|
| File Definition                                                                                                    | SALES SUMMARY                                                                                                    |                                                  |                                                                   |
| File Layout<br>File Upload<br>File Preview<br>LPG Vendor><br>LV Summary<br>Payment Method<br>Make Payment<br>Verify Info | Gallons sold tax-unpaid to other licensed LPG Vendors (Attach Uniform Schedule of<br>Disbursements Type 6e)     Gallons sold tax-unpaid for agricultural (exempt) use     Gallons sold tax-unpaid to exempt government agencies (Attach Uniform Schedule Of<br>Disbursements Type 8)     Gallons sold tax-unpaid to licensed LPG Users or Highway Contractor (Attach Uniform<br>Schedule of Disbursements Type 10g)     Gallons exported from South Dakota (Attach Uniform Schedule Of Disbursements Type 7)     Gallons sold on which South Dakota sales tax is due and will be reported and<br>remitted on your sales tax return     Gallons sold for or used in licensed vehicles upon which fuel tax is due (unless sold to a<br>licensed LPG User or Highway Contractor) (Attach Uniform Schedule of Disbursements Type 5) | 4,000<br>0<br>2,500<br>900<br>2,000<br>10,800    |                                                                   |
|                                                                                                    | 8. Total LPG Gallons Sold or Exported (Add Lines 1,2,3,4,5,6 and 7)                                                                                                    | 20,200                                           | <b>1:</b> Lines 2,6,9, and                                        |
|                                                                                                    | 9. Beginning LPG Inventory<br>10. Total gallons received during the month or brought into South Dakota (Attach Uniform<br>Schedule of Disbursements Type 2)<br>11. Total gallons to be accounted for (Add Lines 9 and 10)                                                                                                    | 20,200<br>20,200                                 | manually.                                                         |
|                                                                                                    | <ol> <li>Total gallons sold or exported (Record amount from Line 8 here)</li> <li>Shrinkage/Expansion gallons (Report Shrinkage as negative or Expansion as positive gallons)</li> <li>Ending LPG Inventory (Subtract Line 12 from Line 11 and add Line 13)</li> </ol>                                                                                                    | 20,200<br>0                                      | Enter shrinkage and<br>expansion gallons in Line                  |
|                                                                                                    | TAX CALCULATION AND REMITTANCE                                                                                                    |                                                  | 13 to accurately report                                           |
|                                                                                                    | <ol> <li>Fuel Taxable Sales (Record Amount from Line 7 here)</li> <li>Fuel Tax Rate</li> <li>Fuel Tax Liability for this reporting period (Multiply amount on Line 15 by tax rate on Line 16)</li> <li>Allowance (Multiply first 25,000 gallons on Line 15 by 0.02 and excess gallons by 0.01. Add amounts<br/>and multiply by 50.20 Record amount here (SS00 Maximum))</li> </ol>                                                                                                    | 10,800<br>\$0.20<br>\$2,160.00<br>\$0.00         | inventory. Shrinkage is<br>negative and expansion<br>is positive. |
| ck<br>ulate'.                                                                                                    | 19. Net Fuel Tax Liability (Subtract Line 18 From Line 17)         20. Interest         21. Penalty (if filing after due date)         22. Total Due (Add lines 19,20, and 21)                                                                                                    | \$2,160.00<br>\$216.00<br>\$216.00<br>\$2,592.00 | 3: Click 'Next'.                                                  |

## Step 8: Review all information then click 'Next'.

#### Epath-Motor Fuel >

#### FILING AUG 2023 RETURN FOR: 7002-4855-LV

|           | 6        |              |                                                                                                    |                                                                                                    |  |  |  |  |
|-----------|----------|--------------|----------------------------------------------------------------------------------------------------|----------------------------------------------------------------------------------------------------|--|--|--|--|
| Main Menu |          | /lenu        | Liquefied Petroleum Gas Return                                                                                                    |                                                                                                    |  |  |  |  |
|           | Logout   |              | SALES SUMMARY                                                                                                    |                                                                                                    |  |  |  |  |
|           | File De  | finition     | 1. Gallons sold tax-unpaid to other licensed LPG Vendors (Attach Uniform Schedule of Disbursements                                                                                       | 4,000                                                                                                    |  |  |  |  |
|           | File La  | yout         | 2 Gallons sold tax-unpaid for agricultural (exempt) use                                                                                                    | 0                                                                                                    |  |  |  |  |
|           | File Up  | oload        | 3 Gallons sold tax-unpaid to exempt government agencies (Attach Uniform Schedule Of Disbursements                                                                                        | 2 500                                                                                                    |  |  |  |  |
|           | File Pr  | eview        | Type 8)                                                                                                    | 2,200                                                                                                    |  |  |  |  |
|           | LPG Ve   | endor        | 4. Gallons sold tax-unpaid to licensed LPG Users or Highway Contractor (Attach Uniform Schedule of Disburgements Tung 10e)                                                               | 900                                                                                                    |  |  |  |  |
|           | LV Sun   | nmary≻       | 5 Gallons exported from South Dakota (Attach Uniform Schedule Of Disbursements Type 7)                                                                                                   | 2 000                                                                                                    |  |  |  |  |
|           | Payme    | nt Method    | 6. Gallons sold on which South Dakota sales tax is due and will be reported and remitted on your                                                                                         | r 0                                                                                                    |  |  |  |  |
|           | Make     | Payment      | sales tax return                                                                                                    | _                                                                                                    |  |  |  |  |
|           | Verify   | Info         | 7. Gallons sold for or used in licensed vehicles upon which fuel tax is due (unless sold to a licensed                                                                                   | 10,800                                                                                                    |  |  |  |  |
|           |          |              | LPG User or Highway Contractor) (Attach Uniform Schedule of Disbursements Type 5)                                                                                                    | , i                                                                                                    |  |  |  |  |
|           |          |              | 8. Total LPG Gallons Sold or Exported (Add Lines 1,2,3,4,5,6 and 7)                                                                                                    | 20,200                                                                                                    |  |  |  |  |
|           |          |              | INVENTORY RECONCILIATION                                                                                                    |                                                                                                    |  |  |  |  |
|           |          |              | 9. Beginning LPG Inventory                                                                                                    | 0                                                                                                    |  |  |  |  |
|           |          |              | 10. Total gallons received during the month or brought into South Dakota (Attach Uniform Schedule                                                                                        | 20,200                                                                                                    |  |  |  |  |
| abla ta   | <u>_</u> |              | of Disbursements Type 2)                                                                                                    |                                                                                                    |  |  |  |  |
|           | <b>J</b> |              | 11. Total gallons to be accounted for (Add Lines 9 and 10)                                                                                                    | 20,200                                                                                                    |  |  |  |  |
| after     | it       |              | 12. Total gallons sold or exported (Record amount from Line 8 here)                                                                                                    | 20,200                                                                                                    |  |  |  |  |
| k 'Vie    | w        |              | 13. Shrinkage/Expansion gallons (Report Shrinkage as negative or Expansion as positive gallons)                                                                                          | 0                                                                                                    |  |  |  |  |
| lorcior   | 5        |              | 14. Ending LPG Inventory (Subtract Line 12 from Line 11 and add Line 13)                                                                                                    | 0                                                                                                    |  |  |  |  |
|           | L        |              | TAX CALCULATION AND REMITTANCE                                                                                                    |                                                                                                    |  |  |  |  |
| ırn.      |          |              | 15. Fuel Taxable Sales (Record Amount from Line 7 here)                                                                                                    | 10,800                                                                                                    |  |  |  |  |
|           |          |              | 16. Fuel Tax Rate                                                                                                    | \$0.20                                                                                                    |  |  |  |  |
|           | )        | <b>\</b>     | 17. Fuel Tax Liability for this reporting period (Multiply amount on Line 15 by tax rate on Line 16)                                                                                     | \$2,160.00                                                                                                    |  |  |  |  |
|           |          | $\mathbf{N}$ | <ol> <li>Allowance (Multiply first 25,000 gallons on Line 15 by 0.02 and excess gallons by 0.01. Add amounts and multiply<br/>build 0.02 Parada ensure here (5500 Medianer)).</li> </ol> | \$0.00                                                                                                    |  |  |  |  |
|           |          | $\mathbf{N}$ | by 50.20 record amount here (5500 Maximum))<br>19. Net Fuel Tax Liability (Subtract Line 19 from Line 17)                                                                                | \$2,160,00                                                                                                    |  |  |  |  |
|           |          |              | 20 Interest                                                                                                    | \$216.00                                                                                                    |  |  |  |  |
|           |          |              | 21 Penalty (If filing after due date)                                                                                                    | \$216.00                                                                                                    |  |  |  |  |
|           |          |              | 22 Total Due (Add lines 19 20 and 21)                                                                                                    | \$2 592 00                                                                                                    |  |  |  |  |
|           |          |              | View Printer Friendly Version                                                                                                    | Rack Next                                                                                                    |  |  |  |  |
|           |          |              |                                                                                                    | THE REPORT OF A DESCRIPTION OF A DESCRIPTION OF A DESCRIP |  |  |  |  |

#### Note:

You will NOT be print your return is submitted. Clic Printer Friendly \ to print your retu

July 2024 • LPG Vendor Manual EPath Filing Guide

## **Step 9:** Payment, if no tax is due you will not reach this page. After filling out all necessary information click 'Next'.

## Payment Method >

#### FILING AUG 2023 RETURN FOR: 7002-4855-LV

| Main Menu        | Select the Payment Method you will be using                                                            |                                           |
|------------------|----------------------------------------------------------------------------------------------------|-------------------------------------------|
| Logout           |                                                                                                    | <b>Note:</b><br>If you choose ACH         |
| File Definition  |                                                                                                    | Credit you have to reach out to your bank |
| File Layout      | A non-refundable convenience fee of 2.45% will apply if you pay by credit card.                        | and request they send                     |
| File Upload      | Credit Card payments are processed by Elavon Inc. You will be taken to Elavon's site to enter your cre | the amount due.                           |
| File Preview     | card information after you submit your return.                                                         |                                           |
| LPG Vendor       |                                                                                                    |                                           |
| LV Summary       | O No Payment at this time. (Interest will apply to late payments.)                                     |                                           |
| Payment Method > |                                                                                                    |                                           |
| Make Payment     | Payment Calendar                                                                                       |                                           |
| Verify Info      | Back                                                                                                   | ext                                       |

## Step 10: Review all information, type in your password, then click 'Next'.

#### Verify Information >

| Main Menu<br>Logout                                  | Please verify your Return information. Use the 'Back' button or select a link from the side menu to go to the appropriate page to fix the errors.                                                                                                    |                                                             |                                                                                                    |                                                                                  |  |  |
|------------------------------------------------------|----------------------------------------------------------------------------------------------------|-------------------------------------------------------------|----------------------------------------------------------------------------------------------------|----------------------------------------------------------------------------------|--|--|
| MK File Upload<br>MK File Preview<br>Supporting Doc. | To submit your Return read the 'Filing Agreement', enter your log in password, and click the 'Submit' button.                                                                                                    |                                                             |                                                                                                    |                                                                                  |  |  |
| Marketer Rerund<br>MK Summary<br>Verify Info >       | License:<br>Name:<br>File Code:                                                                                                    | 7002-4856-MK<br>LET IT BE CORP<br>Required Calendar Monthly | Period:<br>Return Due Date:<br>Return Type:<br>Refund Amount:<br>Interest/Penalty:<br>Total Refund:<br>Payment Type: | 8/1/2023 To 8/31/2023<br>N/A<br>MK - Original<br>\$2,632.00<br>N/A<br>\$2,632.00 |  |  |
|                                                      | Filing Agreem                                                                                                    | ent                                                         |                                                                                                    |                                                                                  |  |  |
|                                                      | By rekeying my log in password I declare and affirm under penalty of perjury that this return has been<br>examined by me, and to the best of my knowledge and belief is in all things true and correct. I understand<br>that by submitting this return electronically it is my intention to have the South Dakota Department of<br>Revenue accept it as filed.<br>Login Password: |                                                             |                                                                                                    |                                                                                  |  |  |
|                                                      |                                                                                                    | Back                                                        | Submit                                                                                                    |                                                                                  |  |  |

**Step 11:** Confirmation page will appear that will allow you to print the return should you want to. You may also check your account activity to verify that you successfully completed your return.

#### View History.

- View Account Activity <sup>1</sup>
- View Pending Items <sup>1</sup>

Have Additional Questions: Call: 605-773-8178 Email: sdmotorfuel@state.sd.us